### MANUAL MICROSOFT AUTHENTICATOR BAGI OPTION KEDUA MFA EMAIL USIM

1. Download apss Microsoft Authenticator melalui Play Store (Android) atau Apps Store (iPhone) dan login menggunakan akaun email.

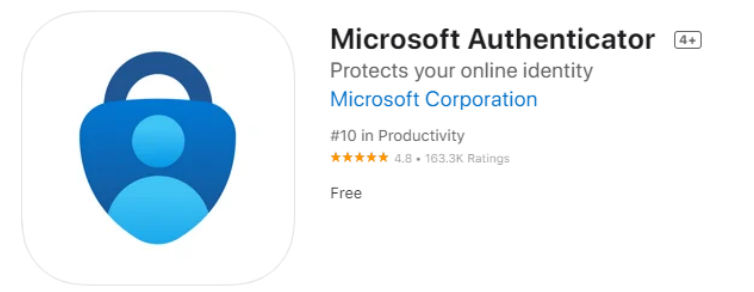

- 2. Mengaktifkan fungsi MFA melalui Microsoft Authenticator pada email akaun melalui URL berikut <u>https://mysignins.microsoft.com/security-info</u>
- 3. Klik pada **+ Add method** dan teruskan dengan arahan yang diberikan sehingga akhir.

| ← → C 🔒 mysignins. | microsoft.com/security-info   |                                                     |        |        |  |
|--------------------|-------------------------------|-----------------------------------------------------|--------|--------|--|
|                    | My Sign-Ins                   |                                                     |        |        |  |
| Q Overview         | Security info                 |                                                     |        |        |  |
| 𝒫 Security info    | These are the methods you us  | e to sign into your account or reset your password. |        |        |  |
| Organisations      | + Add method                  |                                                     |        |        |  |
| 💻 Devices          | S Phone                       | +60 132233762                                       | Change | Delete |  |
| A Privacy          | Lost device? Sign out everywh | iere                                                |        |        |  |
|                    |                               |                                                     |        |        |  |
|                    |                               |                                                     |        |        |  |

4. Klik pada Choose a method > pilih Authenticator app

| + Add method                     |                                     |        |
|----------------------------------|-------------------------------------|--------|
| & Phone                          | +60 132233762                       | Change |
| Lost device? Sign out everywhere |                                     |        |
|                                  | Add a method                        | ×      |
|                                  | Which method would you like to add? |        |
|                                  | Choose a method                     | ~      |
|                                  | Authenticator app                   |        |
|                                  | Email                               |        |

# 5. Klik Add

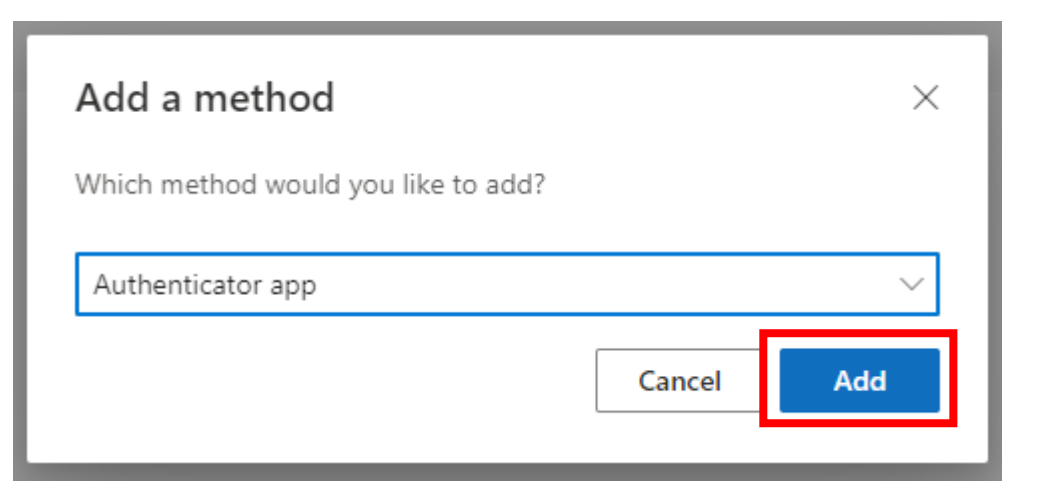

6. Klik Next

| Microsoft Authenticator |                                                                                                  |     |  |
|-------------------------|--------------------------------------------------------------------------------------------------|-----|--|
|                         | Start by getting the app<br>On your phone, install the Microsoft Authenticator app. Download now |     |  |
|                         | After you install the Microsoft Authenticator app on your device, choose "Next".                 |     |  |
|                         | I want to use a different authenticator app                                                      |     |  |
|                         | Cancel                                                                                           | ext |  |

# 7. Klik Next

| Microsoft Authenticator |                                                                        |      |     |  |
|-------------------------|------------------------------------------------------------------------|------|-----|--|
|                         | Set up your account<br>In your app, add an account and select "Other". | Back | ext |  |

8. Open Microsoft Authenticator di handphone

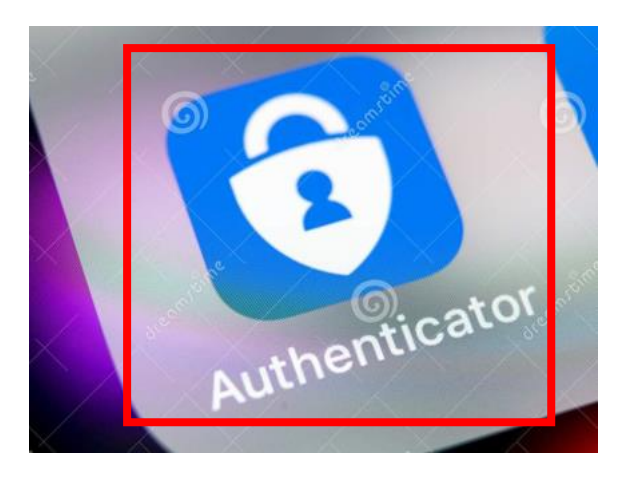

9. Klik Unlock di Apps Authenticator tersebut

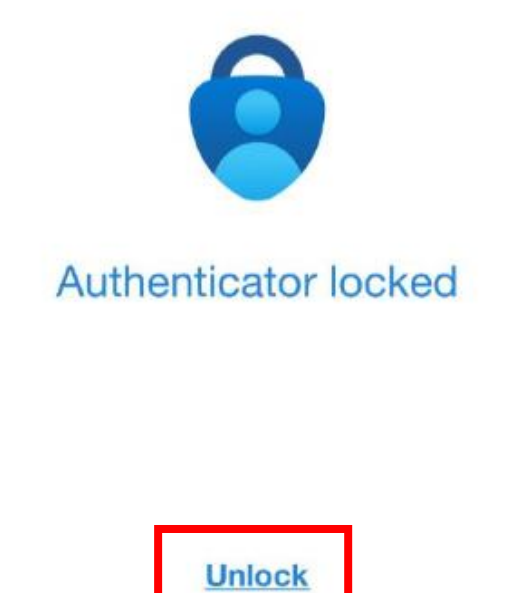

10. Klik tanda 🕈 pada Authenticator

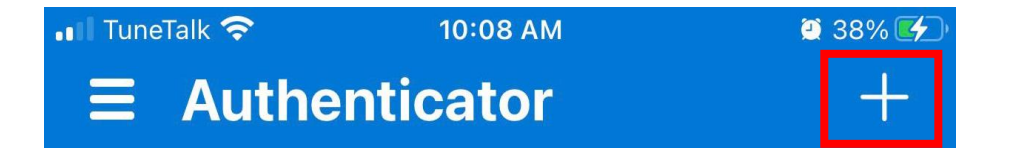

#### 11. Klik Work or School account

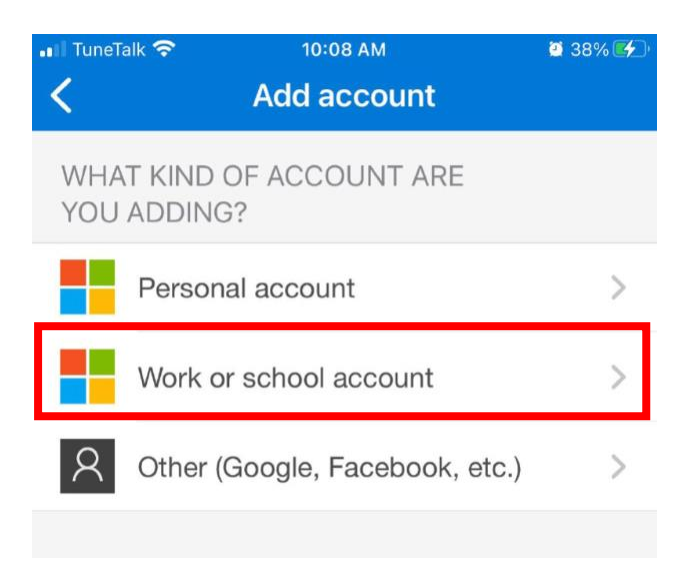

## 12. Klik Scan QR Code

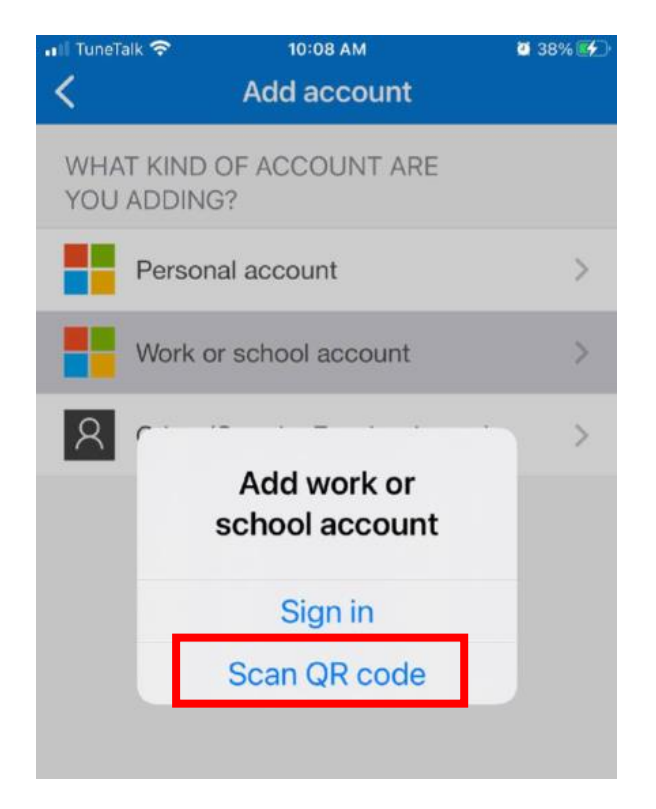

13. Kemudian scan QR code di skrin laptop/pc dan klik Next

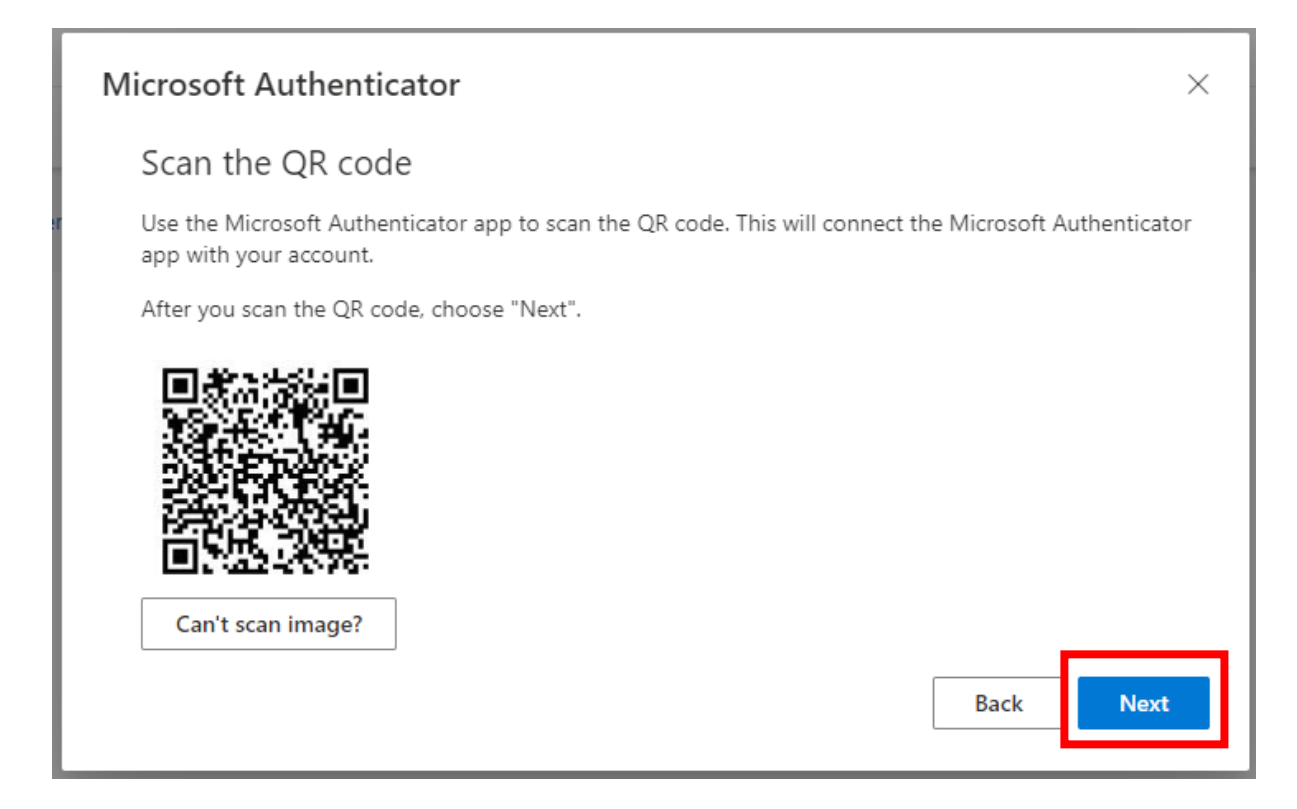

14. Masukkan **Microsoft Authenticator code** yang keluar di skrin handphone dan klik **Next** 

| Microsoft    | Authenticator                                                                            |      | ×    |
|--------------|------------------------------------------------------------------------------------------|------|------|
| xxx xxx<br>_ | Enter code<br>Enter the 6-digit code shown in the Microsoft Authenticator app.<br>077066 | Back | Next |

15. Maklumat Security Info email akan kelihatan seperti berikut:

| ← → C (a mysignins.microsoft.com/security-info |                                                                                 |          |        |        |
|------------------------------------------------|---------------------------------------------------------------------------------|----------|--------|--------|
| Conception State Malarsia My Sign-Ins          |                                                                                 |          |        |        |
| R Overview Security info                       |                                                                                 |          |        |        |
| 𝒫 Security info                                | These are the methods you use to sign into your account or reset your password. |          |        |        |
| Organisations                                  | + Add method                                                                    |          |        |        |
|                                                | S Phone                                                                         | +60 132. | Change | Delete |
| Devices                                        | Authenticator app                                                               |          |        | Delete |
| 🖰 Privacy                                      | Lost device? Sign out everywhere                                                |          |        |        |

16. Semasa login tuan/puan akan diminta untuk memilih kaedah MFA semasa login kepada email **"Approve a request on my Microsoft Authenticator app"** 

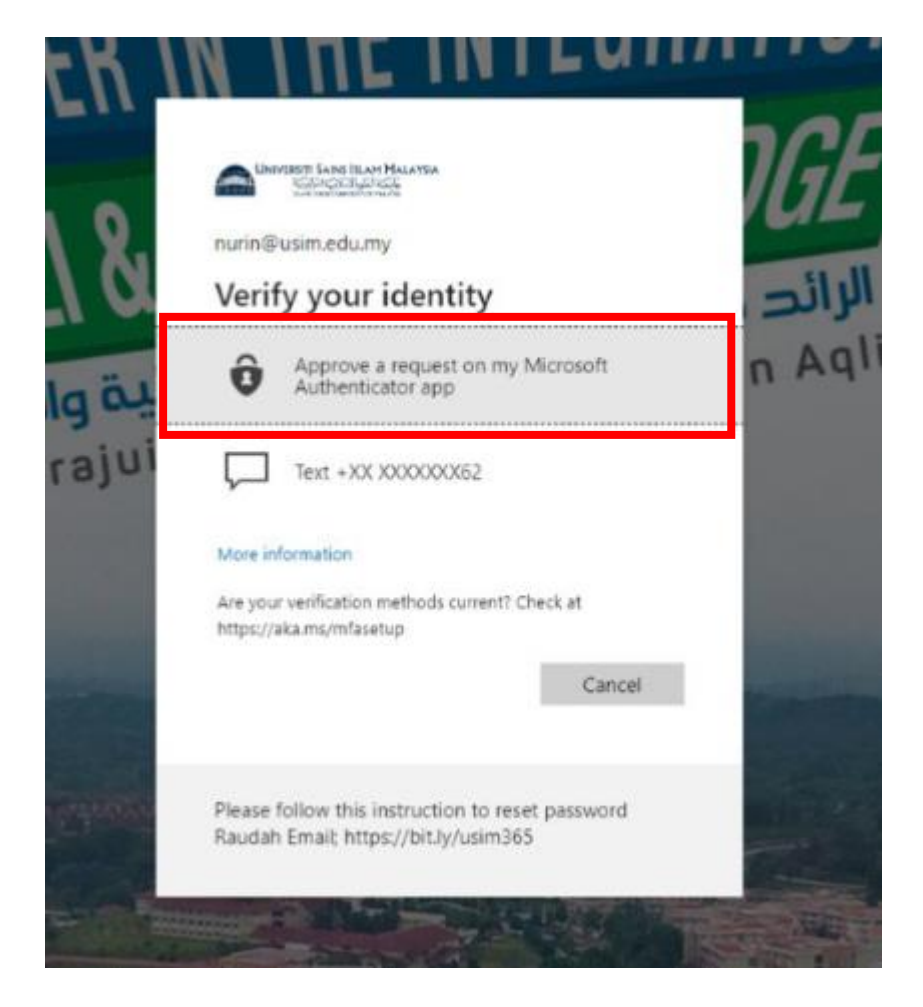

17. Notifikasi akan keluar di skrin handphone seperti berikut, klik Notifikasi ini.

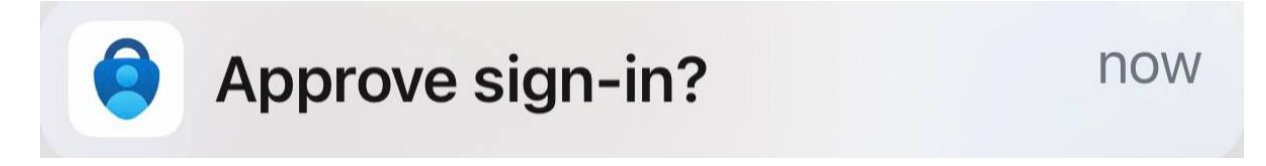

18. Approve sign-in melalui Apps.

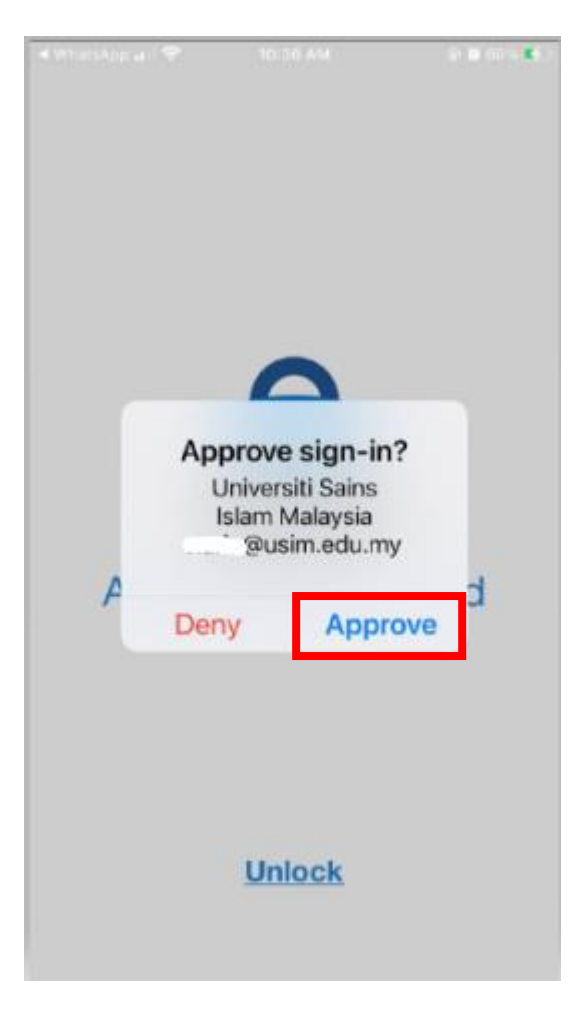

## SELAMAT MENCUBA

Terbitan : Unit Pengurusan Server dan Keselamatan Siber, SDEC